# Panasonic

# Operating Instructions LCD TV Model No. TX-26LE8A

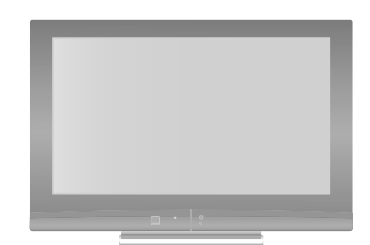

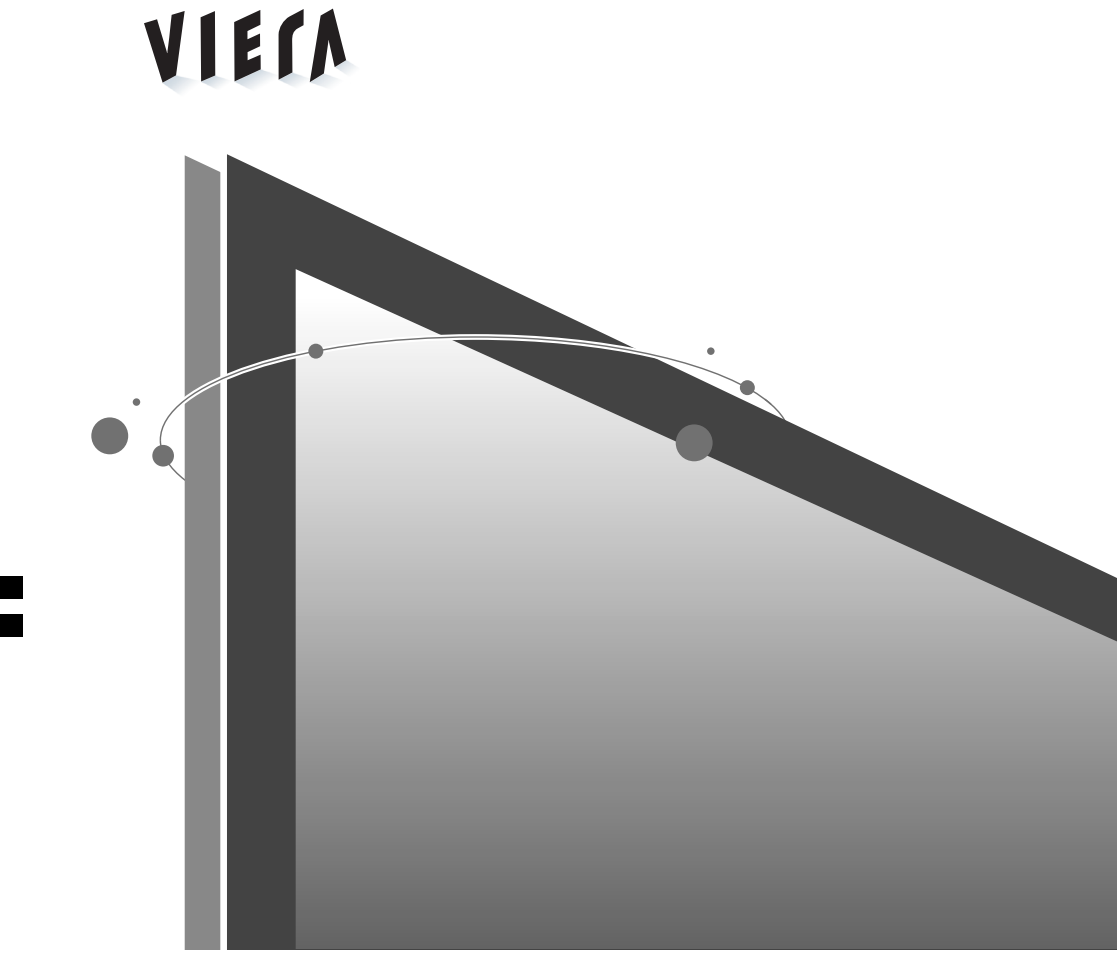

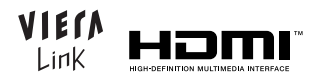

Please read these instructions before operating your set and retain them for future reference. The images shown in this manual are for illustrative purposes only.

# Dear Panasonic Customer

Welcome to the Panasonic family of customers. We hope that you will have many years of enjoyment from your new LCD TV.

# Contents

| Warnings and Cautions          | 2    | Displaying PC Screen on TV         | 18      |
|--------------------------------|------|------------------------------------|---------|
| Important Installation Notices | 3    | External Equipment                 | 19 ~ 24 |
| Accessories / Options          | 4    | Aspect Ratio                       | 25      |
| Identifying Controls           | 5    | HDMI Connection                    | 26      |
| Basic Connection               | 6    | PC Connection                      | 26      |
| Initial Setup                  | 7    | Control with VIERA Link            | 27      |
| Auto Tuning                    | 8    | Input signal that can be displayed | 27      |
| Watching TV                    | 9    | Stereo / Bilingual Sound Selection | 28      |
| Watching Videos and DVDs       | 10   | Licence                            | 28      |
| Viewing Teletext11             | ~ 12 | FAQs                               | 29      |
| How to use Menu Functions      | ~ 16 | Troubleshooting                    | 30      |
| Editing and Setting Channels   | 17   | Specifications                     | 31      |

# Warnings and Cautions

|       | TV operating voltage:<br>AC SINGLE 230V, 50Hz                                                                                                    | To prevent damage which might<br>result in electric shock or fire, do not<br>expose this TV set to rain or excessive<br>moisture. This TV must not be exposed<br>to dripping or splashing water, and<br>objects filled with liquid, such as vases,<br>must not be placed on top of or above<br>the TV. |  |  |
|-------|----------------------------------------------------------------------------------------------------|----------------------------------------------------------------------------------------------------|--|--|
|       | Do not use at a voltage other than<br>indicated.<br>Take care not to damage the power<br>cord.<br>Do not use if the power cord or power<br>plug is damaged, or if the plug does<br>not fit tightly into the socket.<br>Do not twist the lead, bend it<br>excessively, or stretch it. | <ul> <li>Keep the unit away from below equipment</li> <li>Electronic equipment Do not place video equipment near the unit. It may distort images/sound.</li> <li>Equipment with an infrared sensor This TV also emits infrared rays.</li> </ul>                                                        |  |  |
| Xe    | Do not touch the power plug if your hands are wet.                                                                                                    | Do not place the TV on an unstable surface.                                                                                                    |  |  |
| X     | Do not remove the rear cover as<br>live parts are accessible when it<br>is removed. There are no user<br>serviceable parts inside.                                                                                                    | Remove the plug from the wall outlet<br>(Power point) when the TV set is not<br>used for a prolonged period of time.<br>The mains plug is used as the<br>disconnecting device.                                                                                                    |  |  |
|       | Avoid exposing the TV set to direct<br>sunlight and other sources of heat. To<br>prevent fire, never place any type of<br>candle or naked flame on top or near<br>the TV set.                                                                                                    | Maintenance<br>First, remove the mains plug from the socket outlet.<br>Wipe the surface clean using a soft cloth dampened<br>with clean water. Then, using a soft dry cloth, evenly,<br>wipe the surface clean until it is dry.                                                                        |  |  |
| 10 cm | Allow sufficient space<br>around the unit for<br>radiated heat.<br>Do not block the rear air<br>vents.                                                                                                    | <ul> <li>Caution</li> <li>Do not tap or scratch the surface with your fingernail or other hard object.</li> <li>Use care not to subject the surface to bug repellent, solvent, thinner, or other volatile substances (this may degrade surface quality).</li> </ul>                                    |  |  |

## Install TV on a stable surface

If a television is not positioned in a sufficiently stable location, it can be potentially hazardous due to falling.

Many injuries, particularly to children, can be avoided by taking simple precautions such as:

- Using cabinets or stands recommended by the manufacturer of the television.
- Only using furniture that can safely support the television.
- Ensuring the television is not overhanging the edge of the supporting furniture.
- Not placing the television on tall furniture (for example, cupboards or bookcases) without anchoring both the furniture and the television to a suitable support.
- Not standing the televisions on cloth or other materials placed between the television and supporting furniture.
- Educating children about the dangers of climbing on furniture to reach the television or its controls.

#### When cleaning the TV, remove the mains plug

- Cleaning an energized TV may cause electrical shock.
- When the TV is not going to be used for a long period of time, remove the mains plug
  - This TV will still consume some power even in the Off mode, as long as the mains plug is still connected to a live socket outlet.

#### Transport only in upright position

- Transporting the TV with its display panel facing upright or downward may cause damage to the internal circuitry.
- Do not expose your ears to excessive volume from the headphones
  - Irreversible damage can be caused.

#### Auto power standby function

If no signal is received and no operation is performed in Analogue TV mode for 30 minutes, the TV will automatically go to standby mode.

#### Do not display a still picture for a long time

This causes the image to remain on the screen ("image retention"). This is not considered a malfunction and is not covered by the warranty.

Typical still images

- Programme number and other logos
- Image displayed in "4:3" mode
- Video game
- Computer image

To prevent image retention, contrast is lowered automatically after a few minutes if no signals are sent or no operations are performed.

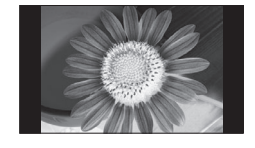

# Accessories / Options

#### Standard accessories

 Remote Control Transmitter
 N2QAKB000065 or N2QAYB000227

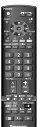

Batteries for the Remote Control Transmitter (2) • R6 (AA)

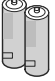

#### Installing remote control batteries

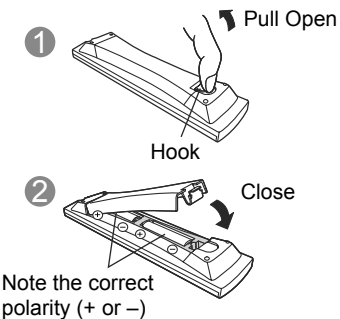

### Caution

- Incorrect installation may cause battery leakage and corrosion, resulting in damage to the remote control unit.
- Do not mix old and new batteries.
- Do not mix different battery types.
- Do not use rechargable (Ni-Cd) batteries.
- Do not burn or breakup batteries.

## **Optional accessories**

Please contact your Panasonic dealer to purchase the recommended wall-hanging bracket. For additional details, please refer to the wall-hanging bracket installation manual.

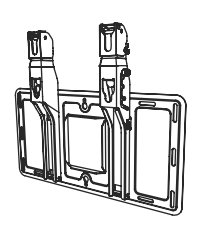

### WARNING

- Failure to use a Panasonic bracket or choosing to mount the unit yourself will be done at the risk of the consumer. Any damage resulting from not having a professional installer mount your unit will void your warranty.
- Always be sure to ask a qualified technician to carry out setup. Incorrect fitting may cause equipment to fall, resulting in injury and product damage.
- Do not mount this LCD Television directly below ceiling lights which typically give off high heat. Doing so may warp or damage plastic cabinet parts.
- How to remove the TV stand

Remove four screws

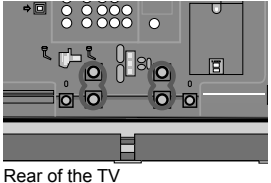

TY-WK32LR2W

Wall-hanging bracket (Vertical)

# **Identifying Controls**

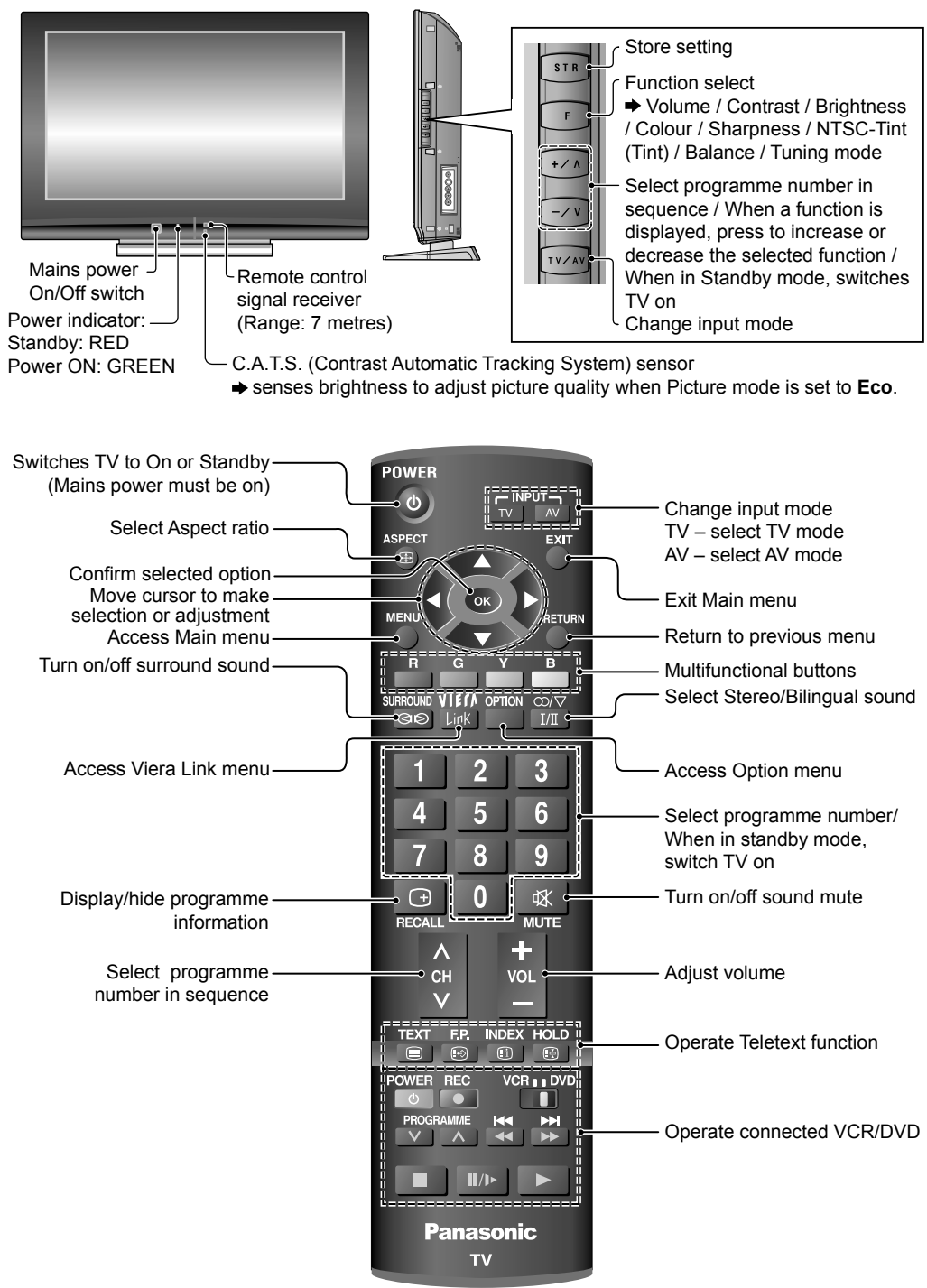

# **Basic Connection**

External equipments and cables shown are not supplied with this TV. Please ensure that unit is disconnected from the mains socket before attaching or disconnecting any leads.

#### **Connecting aerial**

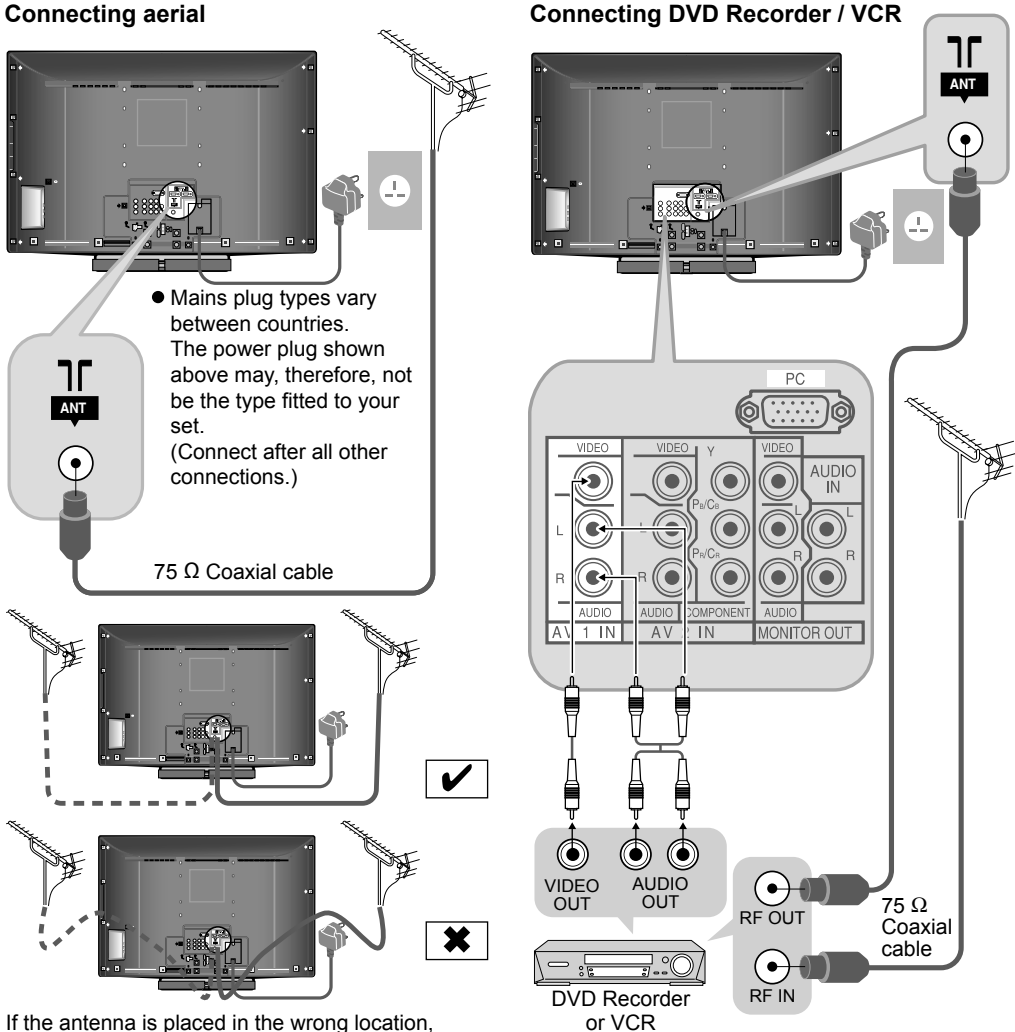

interference might happen.

#### Note

- Do not put the Coaxial cable close to the mains lead to avoid noise.
- Do not place the Coaxial cable under the TV.
- To obtain optimum quality picture and sound, an Aerial, the correct cable (75  $\Omega$  coaxial) and the correct terminating plug are required.
- If a communal Aerial system is used, you may require the correct connection cable and plug between the wall Aerial socket and the TV.
- Your local Television Service Centre or dealer may be able to assist you in obtaining the correct Aerial system for your particular area and the accessories required.
- Any matters regarding Aerial installation, upgrading of existing systems or accessories required. and the costs incurred, are the responsibility of you, the customer.

# **Initial Setup**

These steps are not necessary if the setup has been completed by your local dealer.

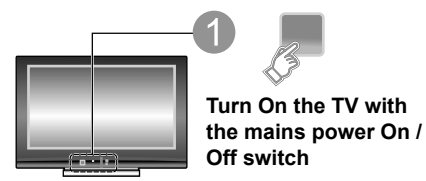

- You can now use the remote control to turn On the unit or turn the unit to standby mode.
- If you turned the TV Off during Standby mode last time, the TV will be in Standby mode when you turn the TV On with mains power On / Off switch.

#### Select the picture setting

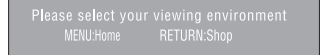

- "Home" is the recommended mode for viewing at home. Select "Home" for optimal picture / power consumption. "Shop" is for in-store display.
- If "Shop" is selected, the word "Shop" appears every time the TV is switched on. (page 9)
   Home: "Viewing Mode" is set as "Standard". (page 15)
   Shop: "Viewing Mode" is set as "Dynamic". (page 15)

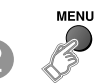

Display the menu

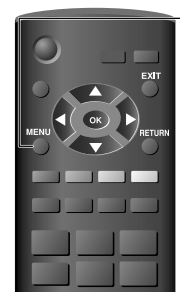

Main menu VERALink menu Picture menu Sound menu Setuo menu

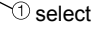

To exit

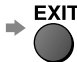

• To return to the previous screen

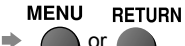

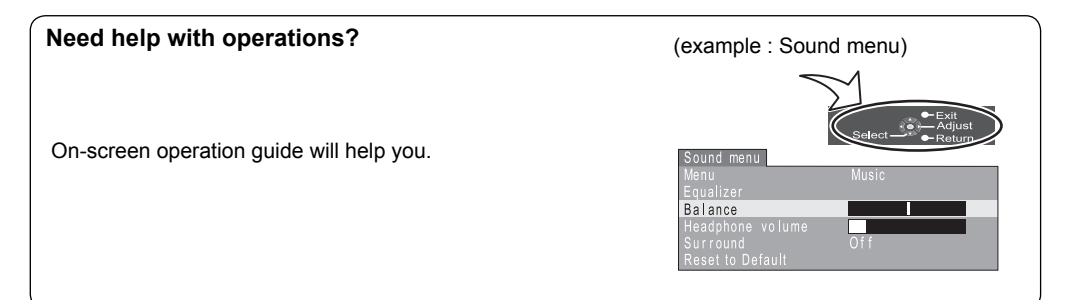

## **Auto Tuning**

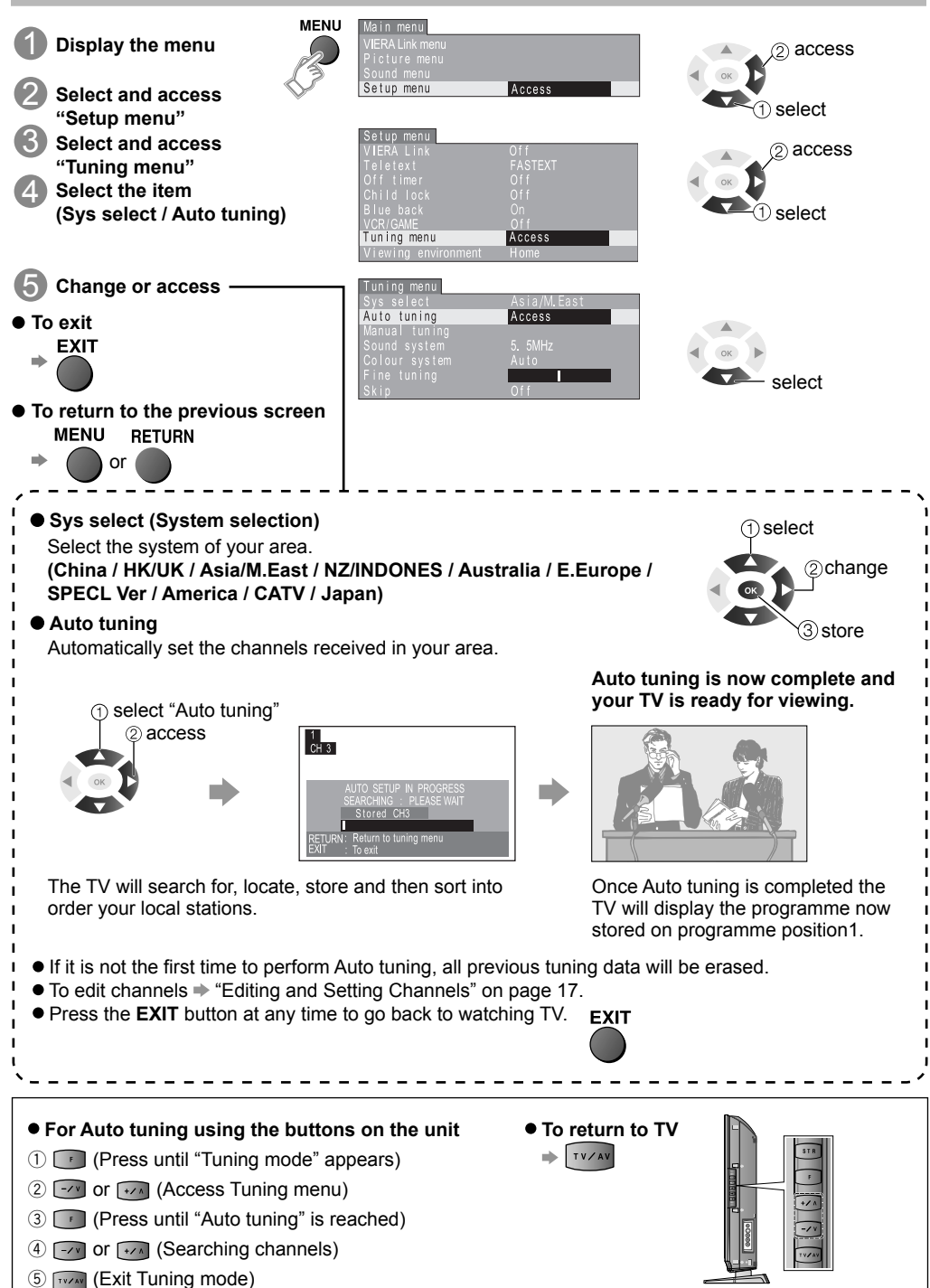

## Watching TV

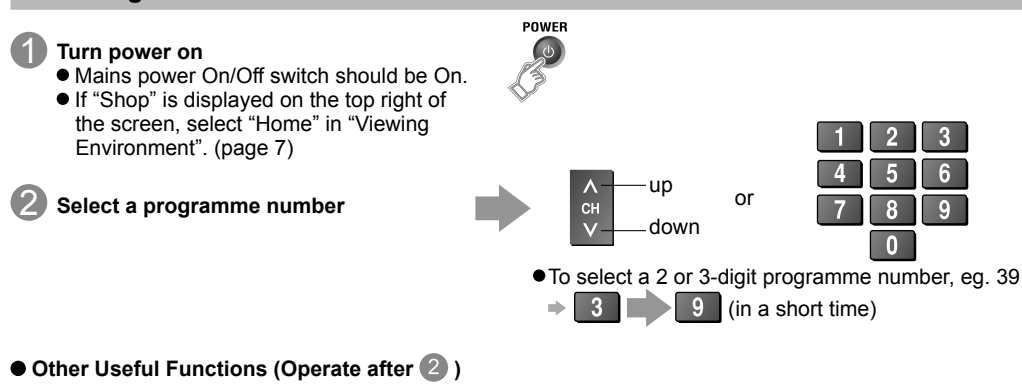

| Picture<br>Still                              | Freeze / unfreeze picture<br>HOLD                                      | <ul> <li>Press the HOLD button to freeze the picture.<br/>(TV/VIDEO input only. Component / HDMI / PC<br/>input does not freeze.) Press again to return to<br/>watching the current programme.</li> </ul>                                                                                                    |
|-----------------------------------------------|------------------------------------------------------------------------|----------------------------------------------------------------------------------------------------|
| Display the<br>current<br>programme<br>status | Check or change the<br>current programme<br>status instantly<br>OPTION | <ul> <li>To change (1) select</li> <li>CH colour set</li> <li>Adjusts colour density variation between broadcasting channels.</li> <li>Note</li> <li>Also possible to change the settings in Menu list (page 15 and 16).</li> </ul>                                                                                                    |
| Display status<br>information                 | Recall status<br>information<br>RECALL                                 | <ul> <li>Displayed information:<br/>For example, Programme number, Channel<br/>number, Stereo mode, Aspect mode, Sound menu,<br/>Picture menu, Sound system.</li> </ul>                                                                                                    |
| Change aspect<br>ratio                        | Change the aspect ratio<br>ASPECT<br>(ET)                              | <ul> <li>Each press changes the mode.<br/>(16:9 / Just / 4:3 / Zoom1 / Zoom2 / Zoom3)</li> <li>While the bar is displayed          <ul> <li>B</li> <li>G</li> </ul> </li> <li>Image: Constraint of the second second seco</li></ul> |

# Watching Videos and DVDs

Once the equipment is connected, use the following procedure to view the input. (For connection, see "External Equipment" on page 23.)

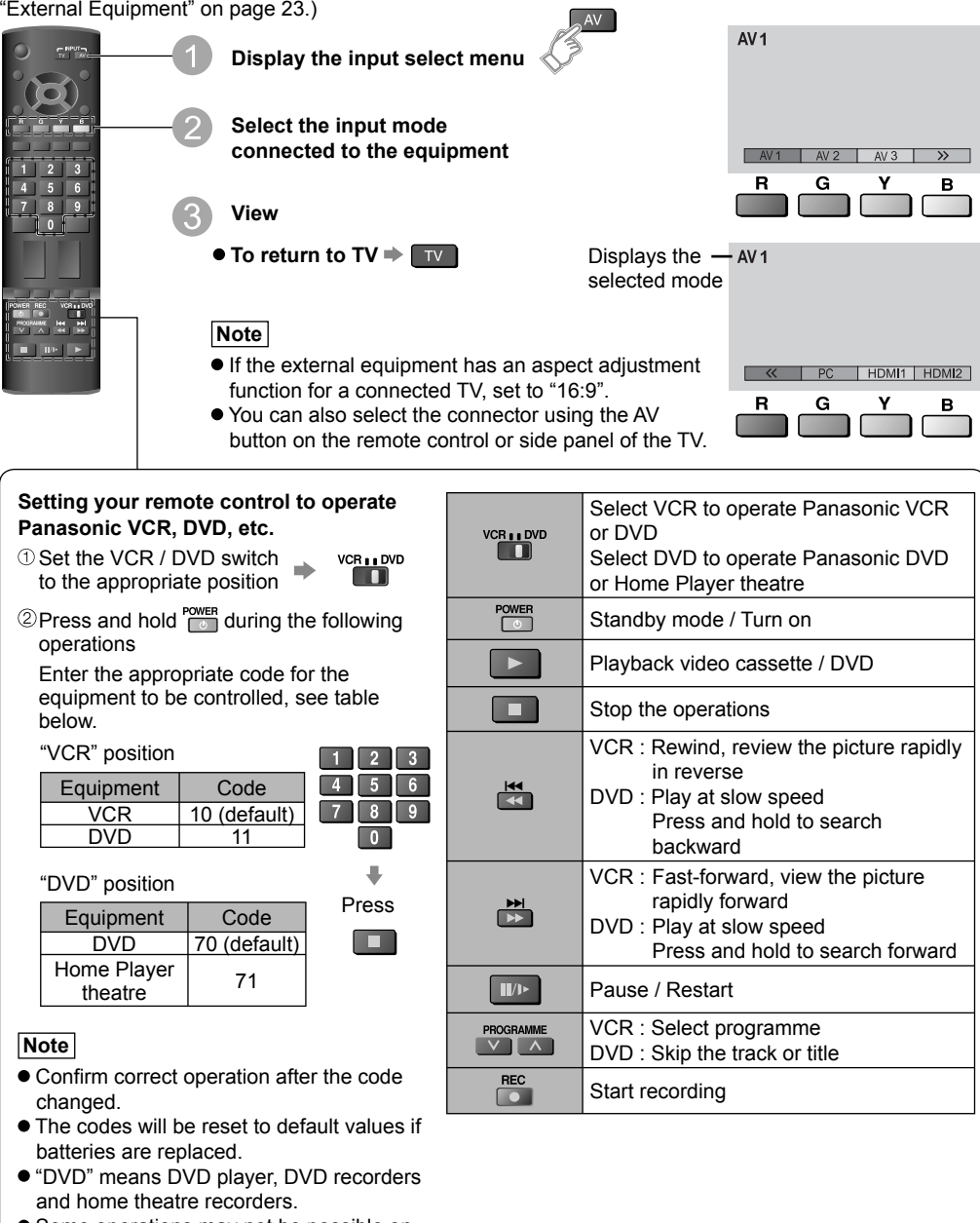

• Some operations may not be possible on some equipment models.

# **Viewing Teletext**

- In FASTEXT mode, four differently coloured subjects are situated at the bottom of the display. To access
  more information about one of these subjects, press the corresponding coloured button. This facility
  enables fast access to information on the subjects shown.
- In List mode, four differently coloured page numbers are situated at the bottom of the screen. Each of these numbers can be altered and stored in the TV's memory.

#### ● To change mode ➡ Select "Teletext" in Setup menu

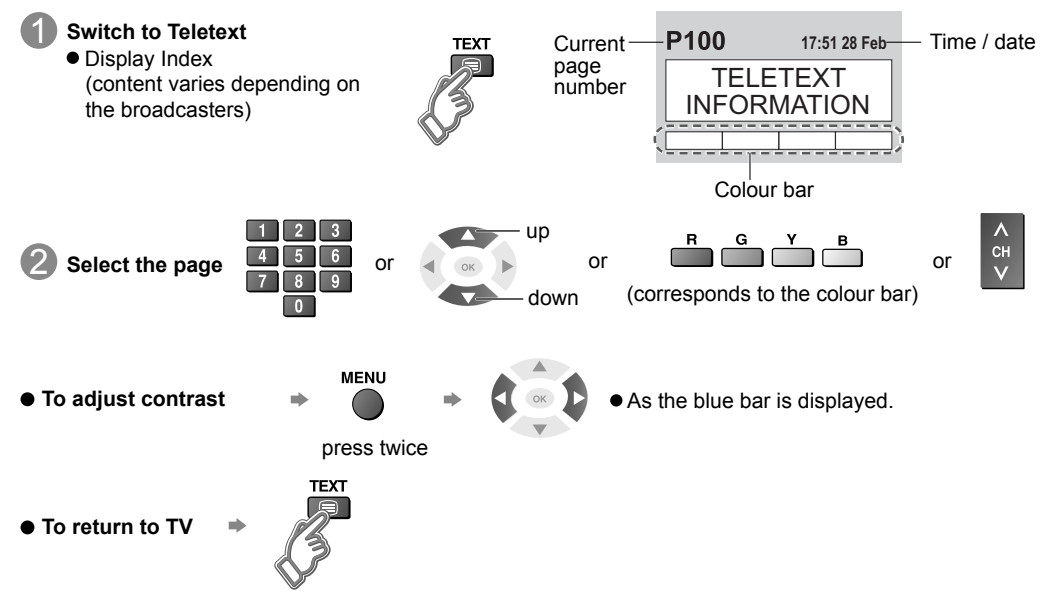

#### Using teletext conveniently

|                        | Reveal hidden words e.g. quiz page answers                                                                                                 |
|------------------------|----------------------------------------------------------------------------------------------------|
| Reveal hidden<br>data  | MENU Re-hide Re-hide                                                                                                    |
| FULL / TOP /<br>BOTTOM | MENU<br>G<br>P100<br>Broadcast<br>- + 100 200<br>(BOTTOM)<br>Normal (FULL)<br>P100<br>Broadcast<br>- + 100 200<br>(Expand the BOTTOM half) |
|                        | If you wish to hold the current page without updating                                                                                      |
| HOLD                   | HOLD<br>Stop or resume automatic updating ● To resume ⇒ ID Press again                                                                     |

# **Viewing Teletext (continued)**

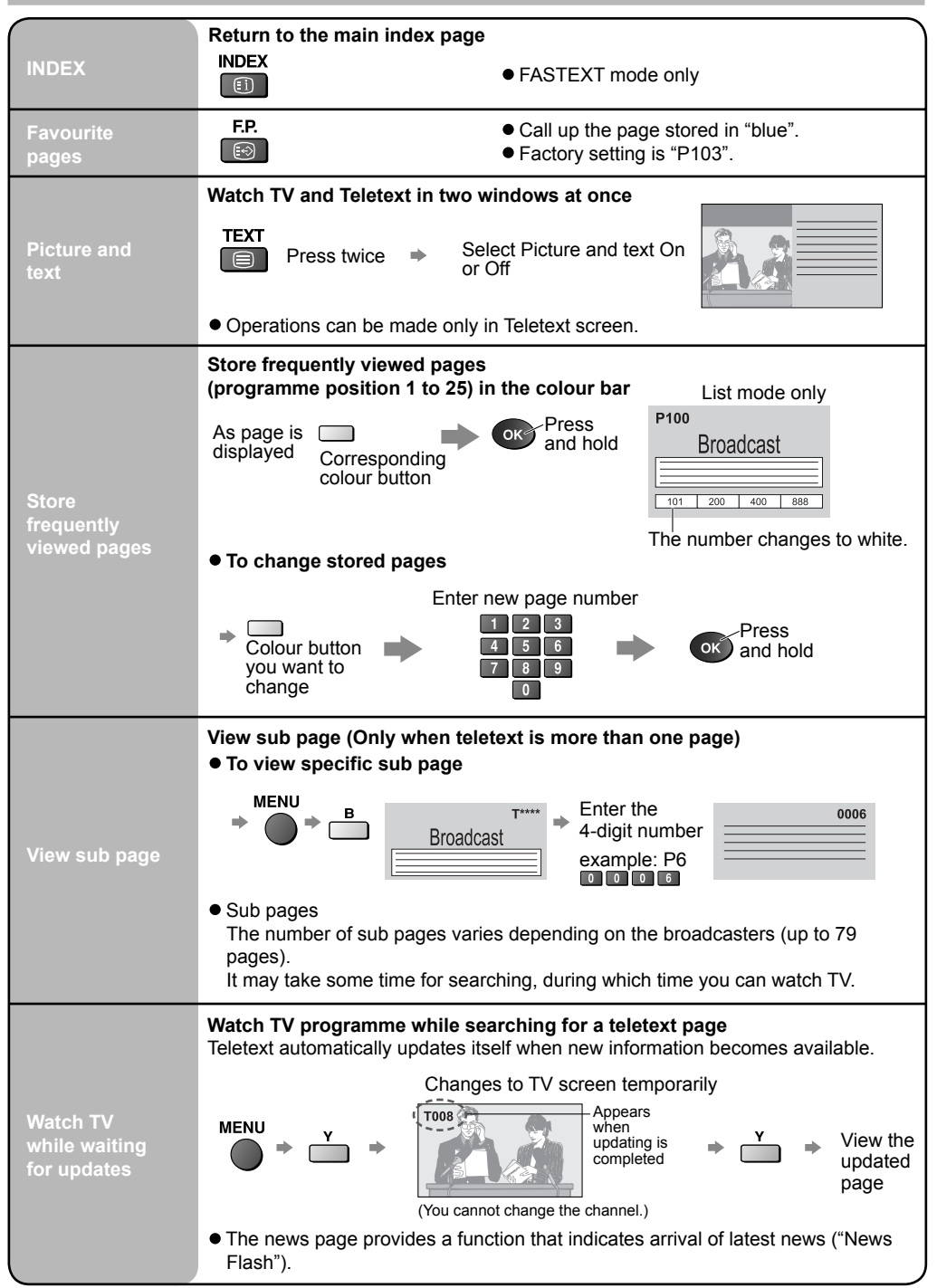

## How to use Menu Functions

Various menus allow you to make settings for the picture, sound, and other functions so that you can enjoy watching TV in your own way.

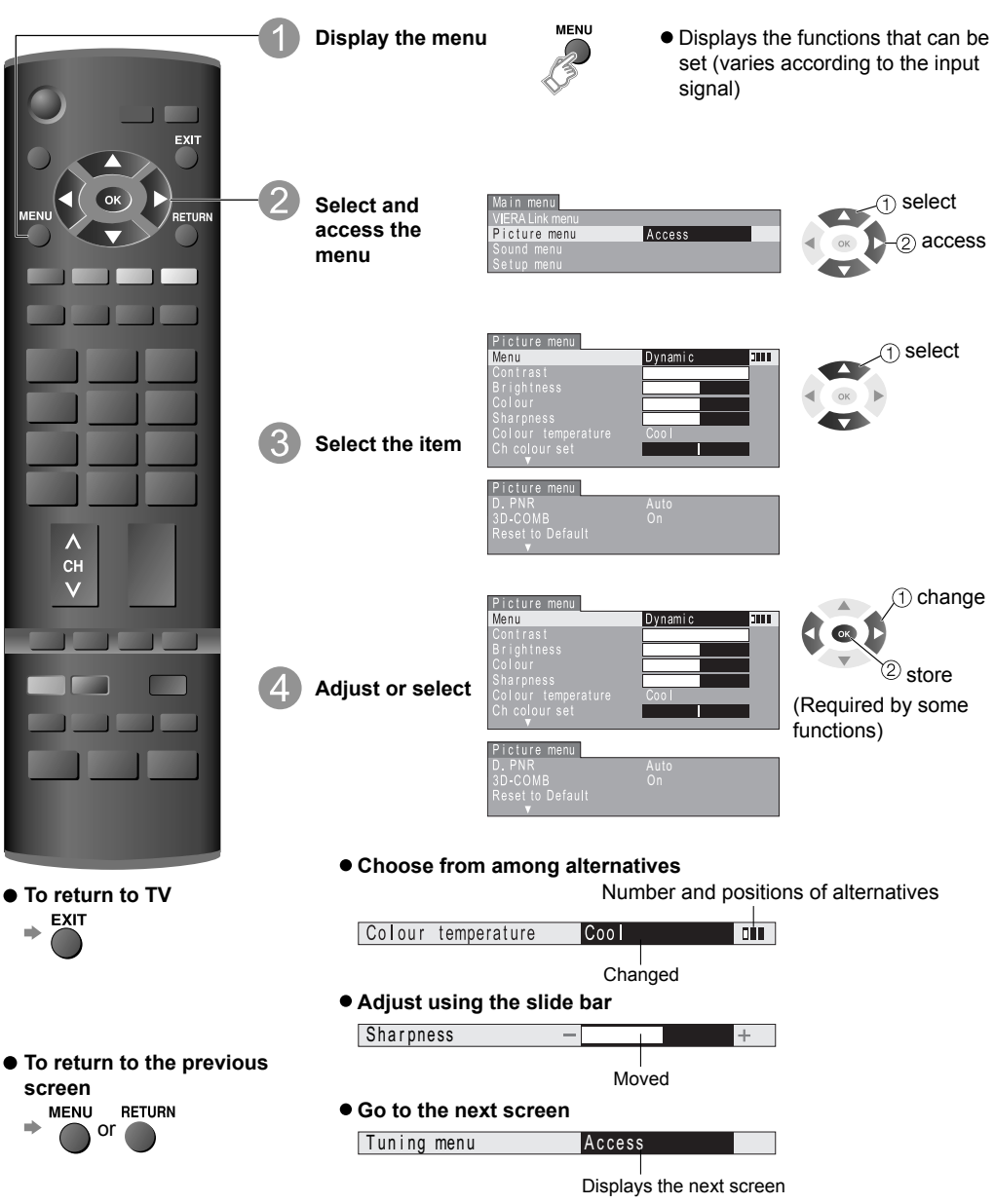

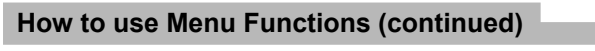

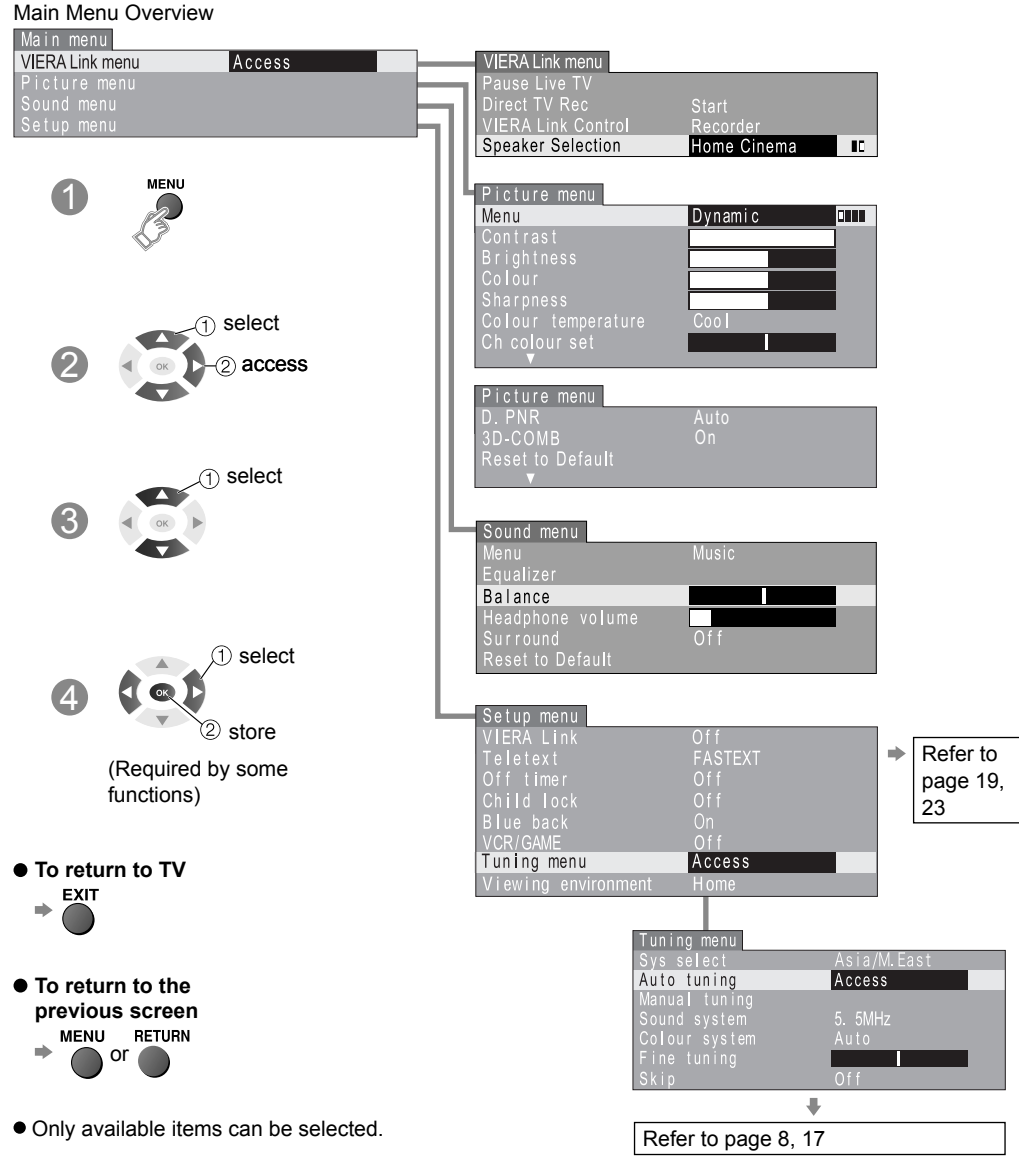

# How to use Menu Functions (continued)

| Menu                                             | Item                    |                                                  | Adjustment / Configurations                                                                                                    |  |  |
|--------------------------------------------------|-------------------------|--------------------------------------------------|----------------------------------------------------------------------------------------------------|--|--|
| _                                                | Pause Live TV           |                                                  | Pause the live TV programme and resume later (page 20)                                                                                                    |  |  |
| ( menu                                           | Direct TV Rec           |                                                  | Control the connected DIGA recorder to start or stop recording current TV programme (page 20)                                                                                                    |  |  |
| RA Lin                                           | VIER                    | A Link Control                                   | Controls the connected Panasonic equipment<br>"Easy control only with VIERA remote control" (page 21)                                                                                                    |  |  |
| VIEF                                             | Spea                    | ker Selection                                    | <ul> <li>You can also access VIERA Link Menu directly using the VIERA Link<br/>button on the remote control.</li> </ul>                                                                                                    |  |  |
|                                                  | Menu                    |                                                  | <ul> <li>Basic picture mode (Dynamic / Standard / Cinema / Eco)</li> <li>Picture mode will be memorized for each TV, AV1, AV2, AV3, PC, HDMI1 and HDMI2 mode.</li> <li>C A TS is in effect when picture mode is set to Eco</li> </ul>                                            |  |  |
| Contrast,<br>Brightness,<br>Colour,<br>Sharpness |                         | Contrast,<br>Brightness,<br>Colour,<br>Sharpness | Adjusts colour, brightness, etc. for each picture mode to suit your taste                                                                                                    |  |  |
| nu                                               | 5                       | NTSC-Tint                                        | Adjust tint of image<br>• For NTSC signal reception only.<br>• Item will be changed to "Tint" when receiving YUV (60Hz) or HDMI<br>(60Hz) signal.                                                                                                    |  |  |
| ure me                                           | Colour<br>E temperature |                                                  | Chooses the colour balance of the entire image (Cool / Standard / Warm)                                                                                                    |  |  |
| Pict                                             | t by eac                | Ch colour set                                    | Colour density varying between broadcast channels can be adjusted to three levels for each reception channel<br>• Select the channel you want to adjust and set this function.                                                                                                   |  |  |
|                                                  | Adjus                   | D. PNR                                           | Automatically reduces image noise (Off / Strong / Weak / Auto)<br>• Set to Off when receiving a strong signal.                                                                                                    |  |  |
|                                                  | 3D-COMB                 |                                                  | If colour patterning is seen while watching still or slow moving pictures,<br>set this function to On to obtain sharper and more accurate colours<br>(Off / On)<br>Displayed only when receiving PAL or NTSC signal. Not displayed<br>during S-Video, Component and HDMI inputs. |  |  |
|                                                  |                         | Reset to<br>Default                              | Press the OK, $\lhd$ or $\triangleright$ button to reset the present Picture Menu to the default settings.                                                                                                    |  |  |
| menu                                             | P Menu                  |                                                  | <ul> <li>Basic sound mode (Music / News / Cinema)</li> <li>Sound mode will be memorized for each TV, AV1, AV2, AV3, PC, HDMI1 and HDMI2 mode.</li> </ul>                                                                                                    |  |  |
| Sound                                            | Equalizer               |                                                  | <ul> <li>Adjust the equalizer for each sound mode.</li> <li>Press the ⊲ or ⊳ button to select frequency band. Then, press the △ or ⊽ button to adjust the level. Applicable for speakers only. (Does not apply for Headphone.)</li> </ul>                                        |  |  |

# How to use Menu Functions (continued)

| Menu     | Item                   | Adjustment / Configurations                                                                                                    |  |  |
|----------|------------------------|----------------------------------------------------------------------------------------------------|--|--|
|          | Balance                | Adjusts volume level of right and left speakers                                                                                                    |  |  |
|          | Headphone volume       | Adjusts the volume level of the headphones                                                                                                    |  |  |
| menu     | Surround               | <ul> <li>Gives a greater spatial effect by using dynamic enhancer (Off / On)</li> <li>Switching is also possible by SURROUND button on the remote control.</li> </ul>                                                                                                    |  |  |
| Sound    | HDMI1 input            | Chooses according to the signal when HDMI is connected (Auto /<br>Digital / Analogue)<br>• HDMI2 terminal is for digital signal only.                                                                                                    |  |  |
|          | Reset to Default       | Press the OK button to reset the present Sound Menu to the default settings.                                                                                                    |  |  |
|          | VIERA Link             | VIERA Link function (Off / On) (page 19)                                                                                                    |  |  |
|          | Teletext               | Teletext display mode (FASTEXT / List)                                                                                                    |  |  |
|          | Off timer              | Sets the time the unit automatically turns Off (Off / 15 / 30 / 45 / 60 / 75 / 90) (minutes)                                                                                                    |  |  |
|          | Child lock             | Child lock can be set for each channel and each AV mode<br>Image and sound are not available during Child lock On (Black screen<br>will appear)<br>• Select the channel or AV mode you want to lock and set this function.                                                                                                    |  |  |
|          | Blue back              | Blue back display (Off / On)<br>● On: Blue back display when there are no signals<br>● Off: Blue back display off                                                                                                    |  |  |
|          | VCR/GAME               | Reproduction of irregular signals, such as certain TV games and rental video tapes, may be improved. (Off / On)                                                                                                    |  |  |
| nuə      | Tuning menu            | Edits or sets channels (page 17)                                                                                                    |  |  |
| Setup me | Colour system          | <ul> <li>Displayed during AV mode. If a clear picture with current colours cannot be obtained when a Broadcast or AV signal is received, this function is used. (Auto / PAL / SECAM / NTSC 4.43 / NTSC 3.58)</li> <li>PAL, SECAM and NTSC 3.58 are different colour signal broadcast transmission systems applicable to different countries. NTSC 4.43 is a trick playback mode used in special VCRs to playback NTSC recorded video tapes through PAL television equipment.</li> </ul> |  |  |
|          | Colour matrix          | <ul> <li>Displayed during AV mode. Available only with 480p or 576p input signals in a natural colour from digital equipment connected to AV2 Component terminals.</li> <li>Select SD or HD to adjust suitable colour parameters for SD (Standard definition) or HD (High definition)</li> <li>SD: Input signal is a normal TV system.</li> <li>HD: Input signal is a High-Definition system.</li> </ul>                                                                                |  |  |
|          | Viewing<br>environment | <ul> <li>Set the appropriate picture mode based on viewing environment.</li> <li>Home: Picture mode is set as "Standard" (for optimal picture/power consumption for home viewing).</li> <li>Shop: Picture mode is set as "Dynamic" (for in-store display).</li> </ul>                                                                                                    |  |  |

# **Editing and Setting Channels**

The current channel settings can be changed according to your needs and reception conditions.

|                                 | To freely change settings after Auto setup                                                                                                    |  |  |  |  |
|---------------------------------|----------------------------------------------------------------------------------------------------|--|--|--|--|
|                                 | (1) Select the programme number and search through the channel                                                                                                    |  |  |  |  |
|                                 | Programme number select programme ② Store ③ Repeat ① - ②                                                                                                    |  |  |  |  |
|                                 | Image: Store with other with other |  |  |  |  |
|                                 | For Manual tuning using the buttons on the unit                                                                                                    |  |  |  |  |
| Cot monually                    | 1 (Press until "Tuning mode" appears)                                                                                                    |  |  |  |  |
| Manual tuning                   | ② → or → (Access Tuning menu)<br>③ → (Press until "Manual tuning" is reached)                                                                                                    |  |  |  |  |
|                                 | ④ - ✓ or → (Access Manual tuning) ● To return to TV                                                                                                    |  |  |  |  |
|                                 | (5) (Programme, Channel (select), Sound system)                                                                                                    |  |  |  |  |
|                                 | ⑥ -✓ or ↔ (Change programme or start                                                                                                    |  |  |  |  |
|                                 | Searching channels) Programme number                                                                                                    |  |  |  |  |
|                                 | (Store)     (Store)       (Blinks)     (Store)                                                                                                    |  |  |  |  |
|                                 | Sound system /<br>(Blinks)                                                                                                    |  |  |  |  |
| Edit<br>Sound system            | Allows you to change the sound system used for a programme channel.<br>(4.5MHz / 5.5MHz / 6.0MHz / 6.5MHz)<br>Select the channel you want to adjust  Set this function  Constants                                                                                                    |  |  |  |  |
| Edit                            | Lets you select the correct transmission standard for the transmission signal being received (Auto / PAL / SECAM / NTSC 4.43 / NTSC 3.58)                                                                                                    |  |  |  |  |
| Colour system                   | <ul> <li>Select the channel you want to adjust ⇒ Set this function ⇒ ∞</li> <li>Normally, select "Auto"</li> </ul>                                                                                                    |  |  |  |  |
| Small adjustment<br>Fine tuning | For the small adjustments to the tuning of an individual channel (useful for example when weather conditions are affecting reception quality of a programme)<br>Select the channel you want to adjust ⇒ Set this function ⇒ or<br>• To cancel Fine tuning, tune again by Manual tuning                                                                                                    |  |  |  |  |
| Skip the<br>programme<br>Skip   | For skipping the programme numbers on which no TV stations are tuned<br>Select the programme numbers you want to skip ⇒ Set "Skip" to "On" ⇒ or                                                                                                    |  |  |  |  |

# **Displaying PC Screen on TV**

The screen of the PC connected to the TV can be displayed on the TV. You can also listen to PC sound with the audio cable connected. To connect PC (page 23)

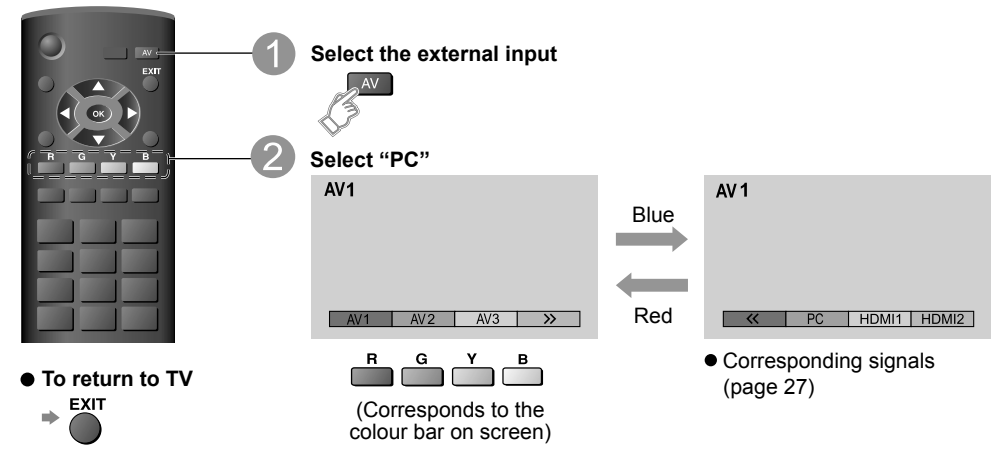

• PC menu setting (changed as desired)

To make settings + "How to Use Menu Functions" 1 to 4 (page 13)

| Menu  | lte                                             | em                  | Adjustment / Configurations (options)                                                                                                    |  |  |  |
|-------|-------------------------------------------------|---------------------|----------------------------------------------------------------------------------------------------|--|--|--|
|       |                                                 | R-Gain              | Adjusts the white balance for red areas                                                                                                    |  |  |  |
| a,    |                                                 | G-Gain              | Adjusts the white balance for green areas                                                                                                    |  |  |  |
| ture  | B-Gain Adjusts the white balance for blue areas |                     |                                                                                                    |  |  |  |
| Pic   | Settings                                        | Gamma               | (2.0 / 2.2 / 2.5)                                                                                                    |  |  |  |
| _     | g-                                              | Reset to<br>Default | Press the OK button to reset to the default setting.                                                                                                    |  |  |  |
|       |                                                 | Input<br>Resolution | <ul> <li>Switches to a wide view</li> <li>VGA (640 × 480 pixels), WVGA (852 × 480 pixels),<br/>SVGA (640 × 480 pixels), XGA (1,024 × 768 pixels),<br/>WXGA (1,366 × 768 pixels)</li> <li>Options change depending on signals</li> <li>If "H-freq." or "V-freq." is shown in red, the signals may not be<br/>supported.</li> </ul> |  |  |  |
|       |                                                 | Clock               | Set to the minimum level if noise occurs                                                                                                    |  |  |  |
| Setup | PC<br>Setup                                     | H-pos               | Adjusts horizontal position                                                                                                    |  |  |  |
|       |                                                 |                     | Adjusts vertical position                                                                                                    |  |  |  |
|       |                                                 | V-pos               |                                                                                                    |  |  |  |
|       |                                                 | Clock<br>Phase      | Eliminates flicker and distortion<br>• Adjust after Clock adjustment<br>• Set to the minimum level if noise occurs                                                                                                    |  |  |  |
|       |                                                 | Reset to<br>Default | Press the OK button to reset to the default setting.                                                                                                    |  |  |  |

# **External Equipment**

#### VIERA Link "HDAVI Control"

Enjoy additional HDMI Inter-Operability with Panasonic products which have "HDAVI Control" function. HDMI connections to some Panasonic equipment (Panasonic DVD Recorder DIGA) allow you to enjoy easy playback.

#### **Connections for VIERA Link**

- Use fully wired HDMI compliant cable.
- Easy control only with VIERA remote control.
- Read the manuals of the equipment too.

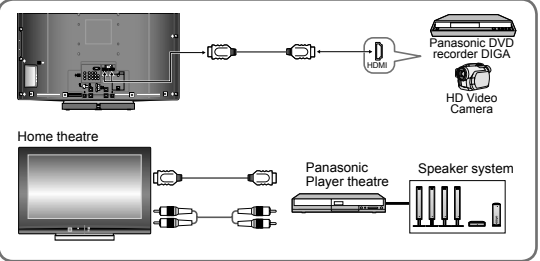

After connections turn the equipment on and then, switch the TV unit on.

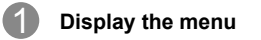

enu

Select and access "Setup menu"

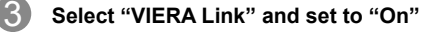

 Default setting is "On". If no HDMI equipment are connected or standard HDMI (non-"VIERA Link") are used, set to "Off".

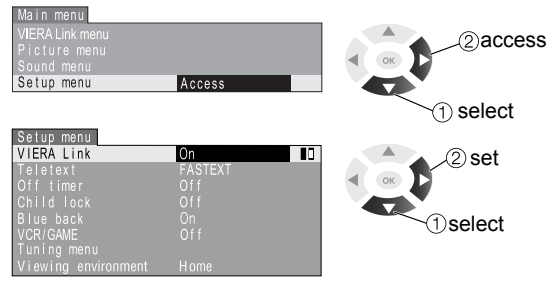

| Easy playback  | Automatic Input switching - When the connected HDAVI control compatible equipment is operated, input mode is switched automatically.                                                                         |
|----------------|----------------------------------------------------------------------------------------------------|
| Power on link  | When "VIERA Link" is set to "On", the TV is automatically turned on and switched to the appropriate HDMI input whenever HDAVI control compatible equipment is initially turned on and Play mode is selected. |
| Power off link | When "VIERA Link" is set to "On" and the TV is turned off, the connected HDAVI control compatible equipment is also automatically turned off.                                                                |

• The TV remains on even if the "VIERA Link" compatible equipment is turned off.

# Using VIERA Link menu

| Pause Live TV<br>programme<br>Pause<br>Live TV | <ul> <li>This function is available with DIGA Recorder which has Control" function when watching TV programme or input</li> <li>If you cannot operate, check the "VIERA Link" setting in and the equipment.</li> <li>Display "VIERA Link menu"</li> <li>Select "Pause Live TV" and press OK to pause Live TV programme is recorded on HDD from the point</li> </ul> | HDD and "HDAVI<br>from DIGA Recorder.<br>'Setup menu" (page 19)<br>2 pause<br>① select<br>t it was paused. |
|------------------------------------------------|----------------------------------------------------------------------------------------------------|----------------------------------------------------------------------------------------------------|
|                                                | ■ To resume (stop pause)<br>Select "Pause Live TV" and press OK.<br>About the operation after resuming, refer to the manual<br>the equipment.                                                                                                    | of ②resume                                                                                                 |
|                                                | <ul> <li>To return to Live TV (cancel pause or resume playback Change the input mode or programme number.</li> <li>TV or A H 5 6</li> <li>TV or A H 5 6</li> <li>TV 0</li> <li>If you cancel pause or resume playback, the recorded pr deleted from HDD.</li> </ul>                                                                                                 | ()<br>ogramme will be                                                                                      |
|                                                | <ul> <li>This function is available with DIGA Recorder which has<br/>Control" function when watching TV programme.</li> <li>If you cannot operate, check the "VIERA Link" setting in "<br/>and the assumement.</li> </ul>                                                                                                    | HDD and "HDAVI<br>'Setup menu" (page 19)                                                                   |
| Direct TV<br>recording                         | <ul> <li>The recording is performed using the tuner of DIGA Record<br/>you can change the programme number, input mode or t</li> </ul>                                                                                                    | order. During recording,<br>urn off the TV.                                                                |
| Direct<br>TV Rec                               | <ol> <li>Display "VIERA Link menu"</li> <li>Select "Start" in "Direct TV Rec", and press OK to start recording</li> </ol>                                                                                                    | 3 start<br>2 select "Start"<br>1 select "Direct<br>TV Rec"                                                 |
|                                                | ■ To stop recording<br>Select "Stop" in "Direct TV Rec", and press OK.                                                                                                    | 1 select<br>2 stop                                                                                         |

|                                                   | <ul> <li>To remote control some functions of the connected Parasonic equipment with this TV remote control (point the remote control at the TV's solic equipment with this TV's remote control (point the remote control at the TV's solic equipment (page 19).</li> <li>This function is available with equipment which has "HDAVI Control" function.</li> <li>If you cannot operate, check the "VIERA Link" setting in "Setup menu" (page 19) and the equipment.</li> <li>Image: The remote connected equipment which you want to access The menu of the equipment is displayed.</li> <li>Operate the menu of the equipment</li> <li>Available VIERA remote control buttons (depending on the connected</li> </ul> |                                                                                                    |  |  |  |
|---------------------------------------------------|----------------------------------------------------------------------------------------------------|----------------------------------------------------------------------------------------------------|--|--|--|
| Easy control only<br>with VIERA remote<br>control | Move cursor / select menu                                                                                                    |                                                                                                    |  |  |  |
| VIERA<br>Link<br>Control                          |                                                                                                    | Move cursor / access / adjust                                                                                   |  |  |  |
|                                                   | ОК                                                                                                    | Store / set / access                                                                                            |  |  |  |
|                                                   | RETURN                                                                                                    | Return to the previous menu                                                                                     |  |  |  |
|                                                   | EXIT                                                                                                    | Exit the menu                                                                                                   |  |  |  |
|                                                   | OPTION                                                                                                    | Display the operation guide of the equipment /<br>The same functions with the OPTION button of the<br>equipment |  |  |  |
|                                                   | R G Y B                                                                                                    | Access when the key words are displayed on colour bar                                                           |  |  |  |
|                                                   | <ul> <li>When the equipment v<br/>access it, use the equipment v</li> </ul>                                                                                                    | vith "HDAVI Control" function is connected but you cannot pment remote control to operate it.                   |  |  |  |

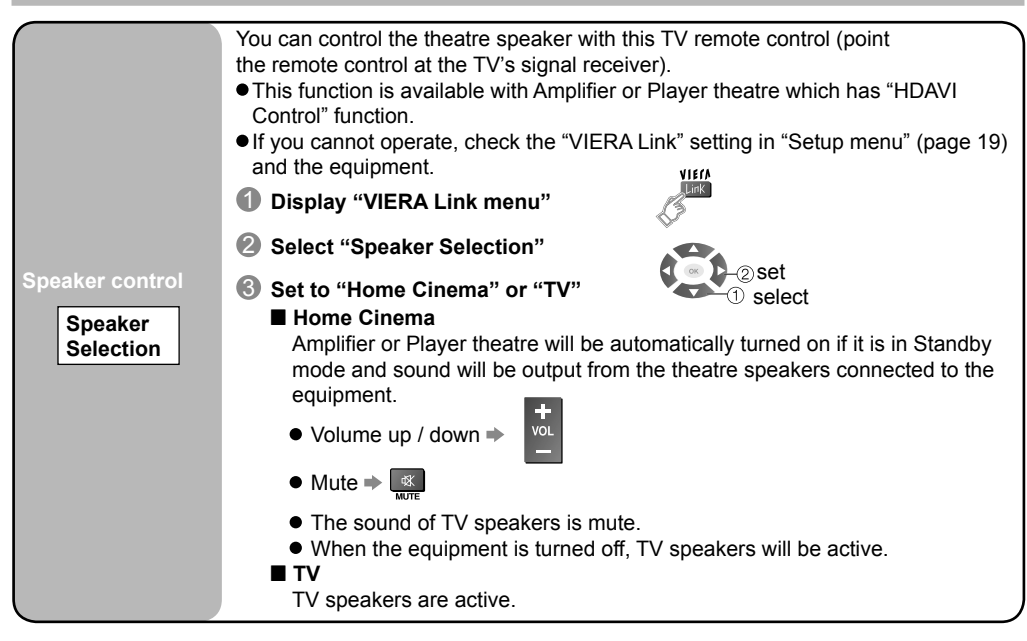

#### Note

- This function may not work properly depending on the connected equipment.
- Image or sound may not be available for the first few seconds when playback starts or input mode is switched.
- Volume function will be displayed when adjusting the volume of the equipment.
- Easy playback is also available when using the remote control for Amplifier or Player theatre. Read the manual of the equipment.
- About HDMI cable for connecting Panasonic HD Video Camera, read the manual of the equipment.
- If more than one equipment of the same type are connected to the TV by HDMI cables, for example two DIGA Recorders to HDMI1 and HDMI2, VIERA Link will only be available for the lower terminal number, in this case HDMI1.
- "HDAVI Control 3" is the latest standard (current as of December, 2007) for HDAVI Control compatible equipment. This standard is compatible with conventional HDAVI equipment.

These diagrams show our recommendations for how to connect the TV unit to your various equipment.

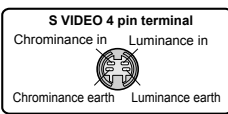

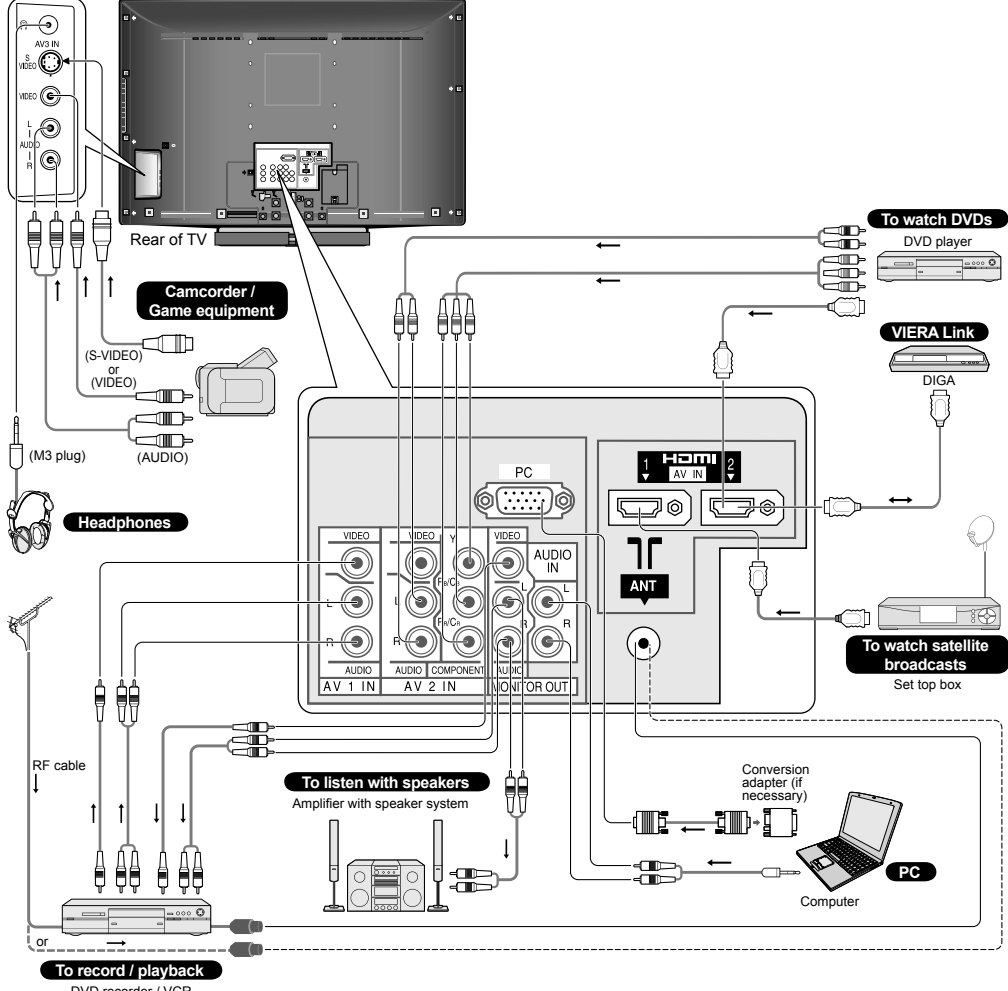

DVD recorder / VCR

Types of connectable equipment to each connector

| Connector<br>Recording/<br>Playback (equipment) | ● AV1<br>● IN<br>● | • • AV2<br>• • IN<br>• • | <ul> <li>AV3</li> <li>IN</li> <li></li></ul> | • MONITOR<br>• OUT<br>• | • HDMI1<br>• AUDIO<br>INHami1 |   |
|-------------------------------------------------|--------------------|--------------------------|----------------------------------------------|-------------------------|-------------------------------|---|
| To record / playback (VCR / DVD recorder)       | 0                  | 0                        | 0                                            | 0                       |                               |   |
| To watch DVDs                                   | 0                  | 0                        | 0                                            |                         | 0                             | 0 |
| To watch camcorder images (Video camera)        | 0                  | 0                        | 0                                            |                         | 0                             | 0 |
| To watch satellite broadcasts (Set top box)     |                    | 0                        |                                              |                         | 0                             |   |
| To play games                                   | 0                  | 0                        | 0                                            |                         |                               |   |
| VIERA Link                                      |                    |                          |                                              |                         | 0                             | 0 |

O Recommended Connection

Connect the S-VIDEO or VIDEO terminal when using AV3 IN terminals.
 Connect the COMPONENT or VIDEO terminal when using AV2 IN terminals.

# **Aspect Ratio**

The optimum size and aspect can be chosen, and you can enjoy finer images.

| Signal name |                | Aspect modes |      |     |       |       |       |  |  |  |
|-------------|----------------|--------------|------|-----|-------|-------|-------|--|--|--|
|             |                | 16:9         | JUST | 4:3 | ZOOM1 | ZOOM2 | ZOOM3 |  |  |  |
| 3           | PAL I          | 0            | 0    | 0   | 0     | 0     | 0     |  |  |  |
| ŽŽ          | PAL 525/60     | 0            | 0    | 0   | 0     | 0     | 0     |  |  |  |
| 22          | M.NTSC         | 0            | 0    | 0   | 0     | 0     | 0     |  |  |  |
| ⊢∢          | NTSC           | 0            | 0    | 0   | 0     | 0     | 0     |  |  |  |
|             | 525(480)/60i   | 0            | 0    | 0   | 0     | 0     | 0     |  |  |  |
| IWO         | 525(480)/60p   | 0            | 0    | 0   | 0     | 0     | 0     |  |  |  |
| H           | 625(576)/50i   | 0            | 0    | 0   | 0     | 0     | 0     |  |  |  |
| E.          | 625(576)/50p   | 0            | 0    | 0   | 0     | 0     | 0     |  |  |  |
| NO          | 750(720)/50p   | 0            | 0    | 0   | 0     | 0     | 0     |  |  |  |
| MP          | 750(720)/60p   | 0            | 0    | 0   | 0     | 0     | 0     |  |  |  |
| CO          | 1125(1080)/50i | 0            | 0    | 0   | 0     | 0     | 0     |  |  |  |
|             | 1125(1080)/60i | 0            | 0    | 0   | 0     | 0     | 0     |  |  |  |
| PC input    |                | 0            | -    | 0   | -     | -     | -     |  |  |  |

#### Note

• The ratio varies depending on the programme, etc. If the ratio is greater than the standard "16:9" black bands may appear at the top and bottom of the screen.

- If the screen size looks unusual when a widescreen-recorded programme is played back on a VCR, adjust the tracking of the VCR.
- To select the ratio manually : (Only "16:9" or "4:3" in PC mode).

16:9

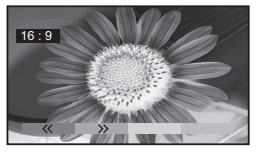

Directly displays the image at "16:9" without distortion (anamorphic).

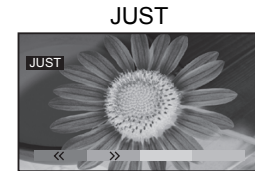

Displays a "4:3" image full-screen. Stretching is only noticeable at the left and right edges.

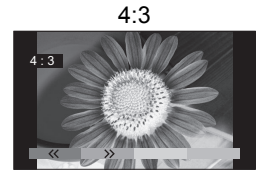

Displays the image at the standard "4:3" without distortion.

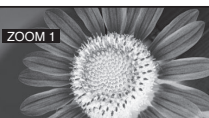

ZOOM1

Displays a "16:9" letterbox or "4:3" image without distortion.

ZOOM2

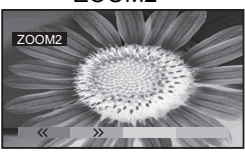

Displays a "16:9" letterbox (anamorphic) image full-screen without distortion.

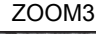

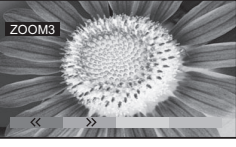

Displays a "21:9" letterbox (anamorphic) image full-screen without distortion. At "16:9", displays the image at its maximum (with slight enlargement).

# **HDMI** Connection

HDMI (High-Definition Multimedia Interface) allows you to enjoy high-definition digital images and high quality sound by connecting the TV and the equipment.

HDMI-compatible equipment (\*1) with a HDMI or DVI output terminal, such as a set top box or a DVD player, can be connected to the HDMI terminal using a HDMI compliant (fully wired) cable. About connections see "External Equipment" on page 23.

Note

- HDMI is the world's first complete digital consumer AV interface complying with a non-compression standard.
- If the external equipment has only a DVI output, connect to the HDMI1 terminal via a DVI to HDMI adapter cable (\*2).
- When the DVI to HDMI adapter cable is used, connect the audio cable to the audio input terminal (HDMI1: use AUDIO IN terminals).
- Audio setting can be made on the "HDMI1 Input" menu screen.
- Applicable audio signal sampling frequencies (2ch L.PCM) : 48 kHz, 44.1 kHz, 32 kHz.
- HDMI2 terminal is for digital audio signal only.
- Use with a PC is not assumed.
- If the connected equipment has an aspect adjustment function, set the aspect ratio to "16:9".
- These HDMI connectors are "type A".
- An equipment having no digital output terminal may be connected to the input terminal of either "Component", "S-VIDEO", or "Video" to receive analogue signals.
- The HDMI input terminal can be used with only following image signals : 480i, 480p, 576i, 576p, 720p and 1080i. Match the output setting of the digital equipment.
- For details of the applicable HDMI signals, see page 27.
  - (\*1): The HDMI logo is displayed on an HDMI-compliant equipment.
  - (\*2) : Enquire at your local digital equipment retailer shop.

## **PC** connection

A PC may be connected to this TV so that the PC screen is displayed and sound is heard from the TV.

A PC adapter is not necessary for the DOS/V-compliant D-sub 15-pin connector.

#### Note

- Some PC models cannot be connected to this TV.
- When using PC, set the colour display quality of PC to the highest position.
- For details of the applicable PC signals, see below.
- Max. display resolution

| Aspect | 4:3  | 1,024 x 768 pixels |  |  |  |  |
|--------|------|--------------------|--|--|--|--|
| Aspeci | 16:9 | 1,366 x 768 pixels |  |  |  |  |

#### • D-sub 15-pin connector signal

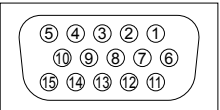

| Pin No. | Signal Name        | Pin No. | Signal Name        | Pin No. | Signal Name        |  |
|---------|--------------------|---------|--------------------|---------|--------------------|--|
| 1       | R                  | 6       | 6 GND (Ground)     |         | NC (not connected) |  |
| 2       | G (7)              |         | GND (Ground)       | (12)    | NC (not connected) |  |
| 3       | В                  | 8       | GND (Ground)       | 13      | HD                 |  |
| 4       | NC (not connected) | 9       | NC (not connected) | (14)    | VD                 |  |
| 5       | GND (Ground)       | 10      | GND (Ground)       | 15      | NC (not connected) |  |

# **Control with VIERA Link**

HDMI connections to some Panasonic equipment allow you to enjoy the easy playback.

- Setup the equipment to enable this function. Read the manual of the equipment.
- Switch the TV until on again with the equipment on when connection or setup is changed.
- This function may not work normally depending on the equipment condition.
- The equipment can be operated by TV's remote control with this function on even if TV is in Standby mode.
- Image or sound may not be available for the first few seconds when the playback starts.
- Image or sound may not be available for the first few seconds when the input mode is switched.
- Easy playback is also available by using the remote control from Amplifier or Player theatre. Read the manual of the equipment.

### Input signal that can be displayed

Mark : Applicable input signal for Component (Y, PB/CB, PR/CR) and HDMI

| Signal name         | Horizontal frequency (kHz) | Vertical frequency (Hz) | Component | HDMI |
|---------------------|----------------------------|-------------------------|-----------|------|
| 525 (480) / 60i     | 15.73                      | 59.94                   | *         | *    |
| 525 (480) / 60p     | 31.47                      | 59.94                   | *         | *    |
| 625 (576) / 50i     | 15.63                      | 50.00                   | *         | *    |
| 625 (576) / 50p     | 31.25                      | 50.00                   | *         | *    |
| 750 (720) / 60p     | 45.00                      | 60.00                   | *         | *    |
| 750 (720) / 50p     | 37.50                      | 50.00                   | *         | *    |
| 1,125 (1,080) / 60i | 33.75                      | 60.00                   | *         | *    |
| 1,125 (1,080) / 50i | 28.13                      | 50.00                   | *         | *    |

#### **PC** (D-sub 15P)

| Signal name        | Horizontal frequency (kHz) | Vertical frequency (Hz) |
|--------------------|----------------------------|-------------------------|
| 640 × 480 @60 Hz   | 31.47                      | 59.94                   |
| 800 × 600 @60 Hz   | 37.88                      | 60.32                   |
| 852 × 480 @60 Hz   | 31.47                      | 59.94                   |
| 1,024 × 768 @60 Hz | 48.36                      | 60.00                   |
| 1,366 × 768 @60 Hz | 48.39                      | 60.04                   |

#### Note

• Signals other than the above may not be displayed properly.

• The above signals are reformatted for optimal viewing on your display.

Applicable input signal for PC is basically compatible to VESA standard timing.

• PC signal is magnified or compressed for display, so that it may not be possible to show fine detail with sufficient clarity.

# Stereo / Bilingual Sound Selection

©/▽ W I/I p

When you receive stereo / bilingual sound system, sound output modes can be selected by pressing the Stereo / Bilingual Sound Selection button.

| Audio Signal | Mode Indicator     |
|--------------|--------------------|
| STEREO       | $\bigcirc$         |
| MONO         | $\bigtriangledown$ |
| MAIN I       | Ι                  |
| SUB II       | II                 |

#### Note

- If the stereo signal is poor or the receiving conditions are not optimum or if STEREO : MONO automatic switching occurs, it is recommended you switch from STEREO to MONO.
- Even when the contents of the receiving signal undergo changes, selection mode is kept intact.
- When the receiving conditions deteriorate, listening will be easier if the mode is set to the MONO position using the stereo / bilingual sound selection button.
- DUAL, also known as DUAL MONO or as BILINGUAL is not currently transmitted in some countries.

|          | Type of broadcast                           | Mode Indicator                                               |
|----------|---------------------------------------------|--------------------------------------------------------------|
| VICAM    | Regular broadcast<br>(Standard Audio)       | $\stackrel{No}{\stackrel{Indicator}{\longleftarrow}} \nabla$ |
|          | (Regular)<br>+<br>NICAM MONO I<br>(MAIN I)  | I <del></del> ▽                                              |
|          | NICAM STEREO                                | $\bigcirc \dashrightarrow \bigtriangledown$                  |
|          | NICAM DUAL MONO<br>(MAIN I / SUB II)        |                                                              |
| (German) | Regular broadcast<br>(Standard Audio)       | $\stackrel{No}{\stackrel{Indicator}{\longleftarrow}} \nabla$ |
|          | BILINGUAL or DUAL<br>MONO : MAIN I / SUB II | I ↔ II                                                       |
| A2       | STEREO                                      | $\bigcirc \dashrightarrow \bigtriangledown$                  |

## Licence

#### **Trademark Credits**

- HDMI, the HDMI logo High-Definition Multimedia Interface are trademarks or registered trademarks of HDMI Licensing LLC.
- VGA is a trademark of International Business Machines Corporation.
- Macintosh is a registered trademark of Apple Computer, USA.
- S-VGA is a registered trademark of the Video Electronics Standard Association.
   Even if no special notation has been made of company or product trademarks, these trademarks have been fully respected.
- HDAVI Control<sup>™</sup> is a trademark of Panasonic Corporation.

# FAQs

Before requesting service or assistance, please follow these simple guides to resolve the problem. If problem still persists, please contact your local Panasonic dealer or Panasonic Customer Care Centre for assistance.

# White spots or shadow images (noise)

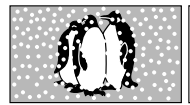

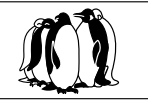

• Check the position, direction, and connection of the aerial.

# The main unit is hot

 The main unit radiates heat and some of the parts may become hot. This is not a problem for performance or quality.
 Setup in a location with good ventilation.

Do not cover the ventilation holes of the TV with a tablecloth, etc., and do not place on top of other equipment.

## There may be red spots, blue spots, green spots and black spots on the screen.

 This is a characteristic of liquid crystal panels and is not a problem. The liquid crystal panel is built with very high precision technology giving you fine picture details. Occasionally, a few non-active pixels may appear on the screen as fixed points of red, blue, green or black.

Please note this does not affect the performance of your LCD.

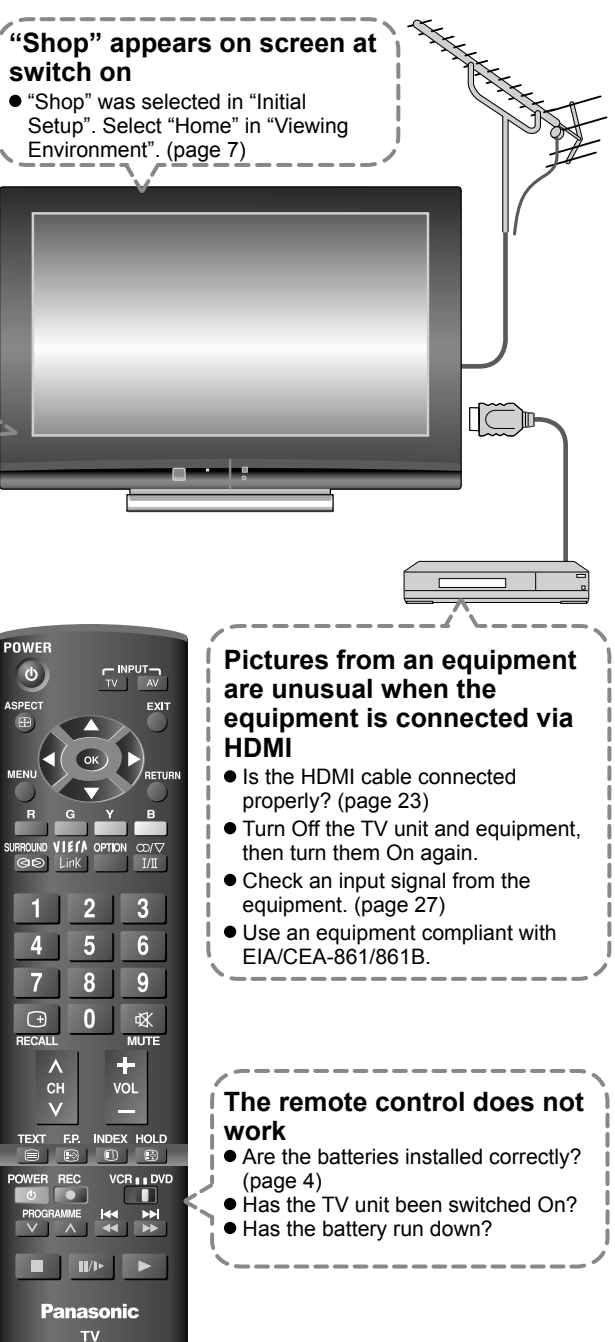

# Troubleshooting

| Symptoms                   |                                                                                     |           |                         | Chaoka                                                                                                    |  |  |  |
|----------------------------|-------------------------------------------------------------------------------------|-----------|-------------------------|----------------------------------------------------------------------------------------------------|--|--|--|
|                            | Picture                                                                             |           | Sound                   | Checks                                                                                                    |  |  |  |
| 1                          | Snowy Picture                                                                       |           | Noisy Sound             | Aerial location, direction or connection                                                                                                    |  |  |  |
| Multiple Image             |                                                                                     |           | Normal Sound            | Aerial location, direction or connections                                                                                                    |  |  |  |
|                            | Interference                                                                        |           | Noisy Sound             | Electrical appliances<br>Cars, motorcycles<br>Fluorescent lights                                                                                                    |  |  |  |
|                            | Normal Picture                                                                      | <b></b>   | No Sound                | Volume level<br>Sound mute switched on.                                                                                                    |  |  |  |
|                            | ? No Picture                                                                        | (×        | No Sound                | Is the unit in "AV mode"?, Is the mains lead<br>plugged into the socket outlet?, Is the TV unit<br>turned On?<br>Check Picture menu and volume.                                                                                                    |  |  |  |
|                            | No Colour                                                                           | رل)       | Normal Sound            | Colour Control set at minimum levels.<br>Colour system                                                                                                    |  |  |  |
|                            | Poor or Distorted<br>Picture                                                        |           | Weak or No sound        | Retune Channel(s).                                                                                                    |  |  |  |
|                            | Normal Picture                                                                      |           | Weak or Distorted sound | Sound reception may have deteriorated.<br>Sound system.                                                                                                    |  |  |  |
| The<br>blue<br>blac        | There may be red spots,<br>blue spots, green spots and<br>black spots on the screen |           | Normal Sound            | This is a characteristic of liquid crystal panels<br>and is not a problem. The liquid crystal panel<br>is built with very high precision technology<br>giving you fine picture details. Occasionally, a<br>few non-active pixels may appear on the screen<br>as fixed points of red, blue, green or black.<br>Please note this does not affect the<br>performance of your LCD |  |  |  |
|                            |                                                                                     |           |                         | Switch the TV unit on again with the equipment                                                                                                    |  |  |  |
|                            | "VIERA Link" function does not work                                                 |           |                         | on.<br>Set "VIERA Link" to "Off", then set to "On"<br>again.                                                                                                    |  |  |  |
| H D M -                    | Poor Video.<br>(Snow noise, no picture                                              | , picture | e runs, etc.)           | HDMI cable is not connected securely. Turn<br>OFF the power supply of the TV and connected<br>equipment OFF then turn on again.<br>Check compatibility of input signal from<br>the connected equipment. The connected<br>equipment must be EIA/CEA-861/861B<br>compliant.                                                                                                    |  |  |  |
|                            | Poor Audio                                                                          |           |                         | Change the audio setting of the connected<br>equipment to L.PCM<br>Check the "HDMI1 input" setting in the Sound<br>menu.<br>If digital sound connected has a problem, select<br>analogue sound (DVI) connected.                                                                                                    |  |  |  |
| The error message appears. |                                                                                     |           |                         | Please consult an Authorized Service Center.                                                                                                    |  |  |  |

# Specifications

| Power                 | Source            |                          | AC SINGLE 230V, 5                                              | 50Hz          |             |                                                                             |                             |            |                  |
|-----------------------|-------------------|--------------------------|----------------------------------------------------------------|---------------|-------------|-----------------------------------------------------------------------------|-----------------------------|------------|------------------|
| tion                  | Average           | e use                    | 102 W                                                          |               |             |                                                                             |                             |            |                  |
| Power                 | Standb            | y condition              | 1.0 W                                                          |               |             |                                                                             |                             |            |                  |
|                       | Aspect            | Ratio                    | 16:9                                                           |               |             |                                                                             |                             |            |                  |
| ane C                 | Visible           | screen size              | 66.1 cm (diagonal)                                             | mm (H)        |             |                                                                             |                             |            |                  |
| 76                    | (140. 01          | pixels)                  | 1.049.088 (1.366 (W) x 768 (H))                                |               |             |                                                                             |                             |            |                  |
| p                     | Speake            | r                        | Full range x 2 pcs, 8                                          | 3 Ω           |             |                                                                             |                             |            |                  |
| <b>a</b> Audio Output |                   |                          | 20 W (10 W + 10 W                                              | '), 10% THD   |             |                                                                             |                             |            |                  |
| PC sia                | nals              | ones                     | VGA. SVGA. XGA.                                                | WVGA. WXGA    | 、<br>、      |                                                                             |                             |            |                  |
| - 5                   |                   |                          | Vertical scanning fre                                          | equency 60 Hz |             |                                                                             |                             |            |                  |
| Receiv                | ring Syst         | ems / Band               | 17 Systems                                                     | Function      |             |                                                                             | 17 Systems                  |            | Function         |
| name                  |                   |                          | 2 PAL B, G, H                                                  | Reception     |             | 8                                                                           | NTSC 4.43 / 5.5             | MHz<br>MHz |                  |
|                       |                   |                          | 3 PALD.K                                                       | of broadcast  |             | 10                                                                          | NTSC 4.43 / 6.5             | MHz        | Playback from    |
|                       |                   |                          | 4 SECAM B, G                                                   | transmissions |             | 11                                                                          | NTSC 3.58 / 5.5             | MHz        | Special VCR's or |
|                       |                   |                          | 5 SECAM D, K                                                   | from Video    |             | 12                                                                          | NTSC 3.58 / 6.0             | MHz        | DVD.             |
|                       |                   |                          | 7 NTSC M                                                       | Cassette Tape | e           | 13                                                                          | NISC 3.58 / 6.5             | VIHZ       |                  |
|                       |                   |                          | (NTSC 3.58 / 4.5MHZ)                                           | Recolueis.    |             | 15                                                                          | PAL 60Hz / 5.5M             | IHz        | Plavback from    |
|                       |                   |                          |                                                                |               |             | 16                                                                          | PAL 60Hz / 6.0M             | lHz        | Special Disc     |
|                       |                   |                          |                                                                |               |             | 17                                                                          | PAL 60Hz / 6.5M             | lHz        | VCR's or DVD.    |
| Receiv                | ing Cha           | nnels                    | VHF BAND                                                       |               |             | UHF E                                                                       | BAND                        |            | CATV             |
| (Regul                | ar TV)            |                          | 2 - 12 PAL/SECAM E                                             | 3, K1 21 - 69 | PAL         | G, H,                                                                       | I/SECAM G, K, K1            | S1 - S     | S20 (OSCAR)      |
|                       |                   |                          | 0 - 12 PAL B (AUST.                                            | ) 28 - 69     | PAL         | B (AU                                                                       | ST.)                        | 1 - 12     | 25 (U.S.A.CATV)  |
|                       |                   |                          | 1 - 12 PAL/SECAM D 13 - 62 NTSC M (JAPAN) (S21 - S41 (HYPER)   |               |             |                                                                             |                             |            |                  |
|                       |                   |                          | 1 - 12 NTSC M (JAPAN) 14 - 69 NTSC M (U.S.A.) 21 - Z37 (CHINA) |               |             |                                                                             |                             |            |                  |
| Acricl                | Deer              |                          | 2 - 13 NISC M (U.S.                                            | .A.)          |             |                                                                             |                             | 5A, 9      | A (AUST.)        |
| Operat                | ing Con           | ditions                  | Temperature : 0°C                                              | - 40°C        |             |                                                                             |                             |            |                  |
| · ·                   |                   |                          | Humidity : 20 °                                                | % - 80 % RH ( | non-        | conde                                                                       | ensing)                     |            |                  |
|                       | AV1<br>Input      | AUDIO L-R<br>VIDEO       | RCA PIN Type x 2<br>RCA PIN Type x 1                           |               | 0.5         | V [rm<br>V [p-                                                              | isj<br>pl (75 Ω)            |            |                  |
|                       |                   |                          | RCA PIN Type x 2 0.5 V [rms]                                   |               |             |                                                                             |                             |            |                  |
|                       | Input             | VIDEO                    | RCA PIN Type x 1                                               |               | 1.0         | V [p-                                                                       | p] (75 Ω)                   |            |                  |
| inal                  |                   | COMPONENT                | Y<br>Pb/Cb. Pr/Cr                                              |               | 1.0<br>±0   | V [p-<br>.35 V                                                              | p] (including sync<br>[p-p] | hroni      | zation)          |
| erm –                 | AV3               | AUDIO L-R                | RCA PIN Type x 2                                               |               | 0.5 V [rms] |                                                                             |                             |            |                  |
| Ĕ                     | Input             | VIDEO                    | RCA PIN Type x 1                                               |               | 1.0         | V [p-                                                                       | p] (75 Ω)                   |            |                  |
| tio                   |                   | S VIDEO                  | Mini DIN 4 - pin                                               |               | Y:1         | ] V 0.                                                                      | p-p] (75 Ω) C:0.2           | 86 V       | [p-p] (75 Ω)     |
| nnec                  | Others            | HDMI 1/2<br>Input        | TYPE A Connectors                                              | tors          |             |                                                                             |                             |            |                  |
| Ö                     |                   | Audio Input<br>for HDMI1 | RCA PIN Type x 2 0.5 V [rms]                                   |               |             |                                                                             |                             |            |                  |
|                       |                   | PC Input                 | HIGH-DENSITY D-                                                | SUB 15PIN     | R, (<br>HD  | G, B/0.7 V[p-p] (75 Ω)<br>), VD/TTL Level 2.0 - 5.0 V[p-p] (high impedance) |                             |            |                  |
|                       | Monitor<br>Output | AUDIO L-R<br>VIDEO       | UDIO L-R RCA PIN Type x 2 0.5                                  |               |             | 5 V [rms] (High impedance)<br>0 V [n-n] (75 O)                              |                             |            |                  |
| 5.0                   | Includir          | ng TV stand              |                                                                | ,             |             | 11-                                                                         |                             |            |                  |
| nsic<br>HXD           |                   |                          | 700 x 504 x 225 (mi                                            | m)            |             |                                                                             |                             |            |                  |
| Dime<br>(Wxl          | TV set o          | only                     | 700 x 466 x 110 (mr                                            | m)            |             |                                                                             |                             |            |                  |
| Net Weight            |                   | 12.5 kg                  |                                                                |               |             |                                                                             |                             |            |                  |

Note

• Design and Specifications are subject to change without notice. Weight and Dimensions shown are approximate.

# WARRANTY - New Zealand only

WE WARRANT that the Panasonic Television that you have purchased is free from defects in material and workmanship under normal home use and service.

Accordingly, we undertake to repair, or at our option, replace without cost to the owner, either for material or labour, any part which within 12 months from the date of delivery is found to be defective, provided that the appliance has been used for domestic purposes only and in accordance with the instructions given in the Instruction Book and not been subjected to misuse, neglect or installed, dismantied, repaired or serviced by any other than an authorised Panasonic New Zealand Dealer or Panasonic New Zealand Authorised Service Centre.

Before reporting a fault, please ensure that you read the item "Troubleshooting" in the information section of your Panasonic Instruction Book.
 It is important to retain your proof of purchase as this will be required by the serviceman or retailer as proof of purchase date, should service be required.

- In the event of service being required, contact your Panasonic New Zealand retailer or Panasonic New Zealand Authorised Service Centre. IMPORTANT

Any request for warranty service must be through an Authorised Panasonic New Zealand Service Centre who during the period of the warranty, undertakes to make any necessary adjustment and fit any replacement part supplied by the manufacturer, during normal working hours, or alternatively will arrange for such service to be provided by some other Panasonic New Zealand Authorised Service Centre.

# **NEW ZEALAND**

Distributed in New Zealand by Panasonic New Zealand Limited

350 Te Irirangi Drive East Tamaki, Private Bag 14911, Panmure Auckland

## Tel. 09 272 0100

Customer Care Center Email: Customerservice@nz.panasonic.com www.panasonic.co.nz

**Customer's Record** 

The model number and serial number of this product may be found on its rear panel. You should note this serial number in the space provided below and retain this book, plus your purchase receipt, as a permanent record of your purchase to aid in identification in the event of theft or loss, and for Warranty Service purposes.

Model Number

Serial Number